## Manual de Usuario para ingresar a las cámaras del Polideportivo Santa Cruz Balanyá 2022

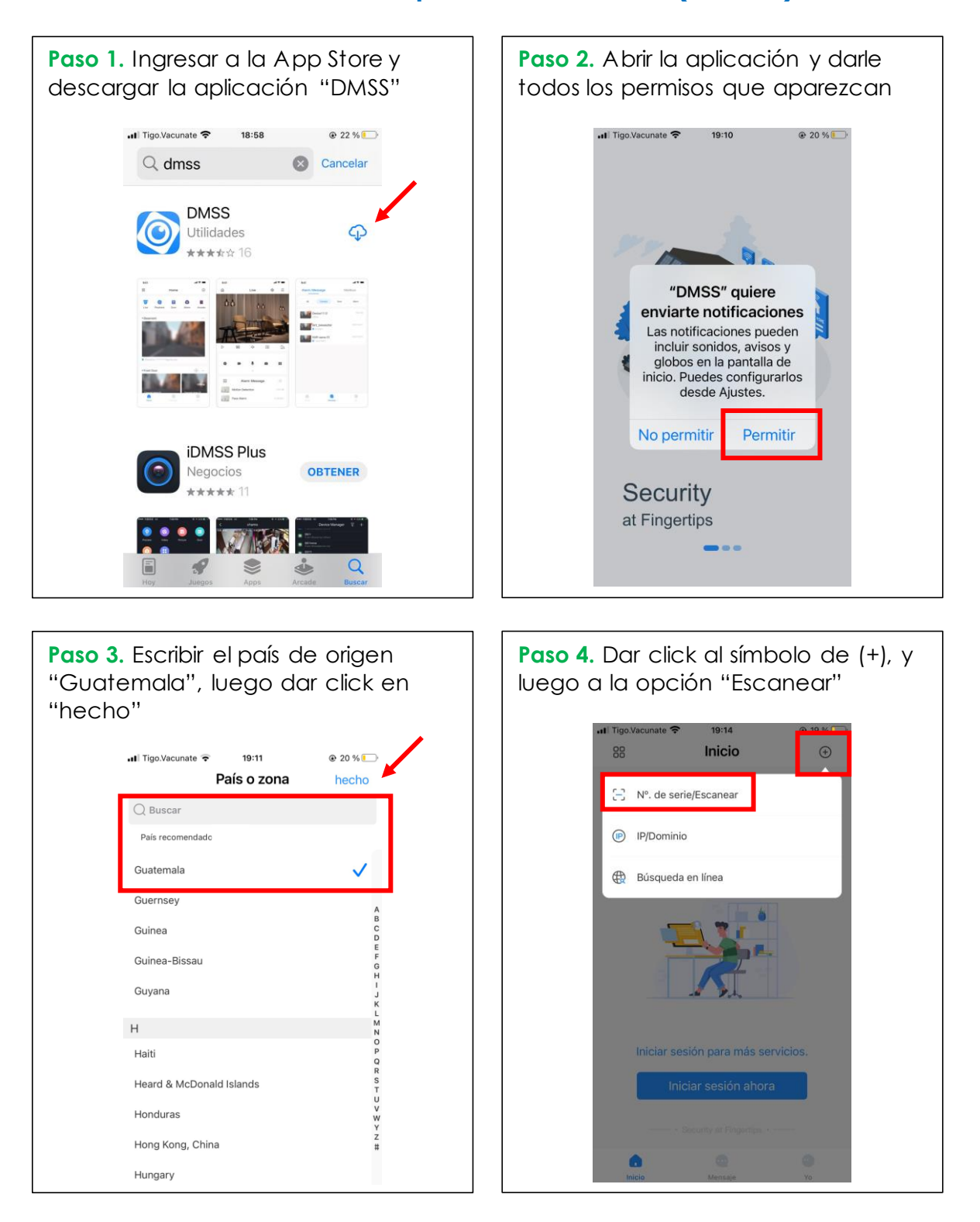

Monitoreo en dispositivo móvil iOS. (iPhone)

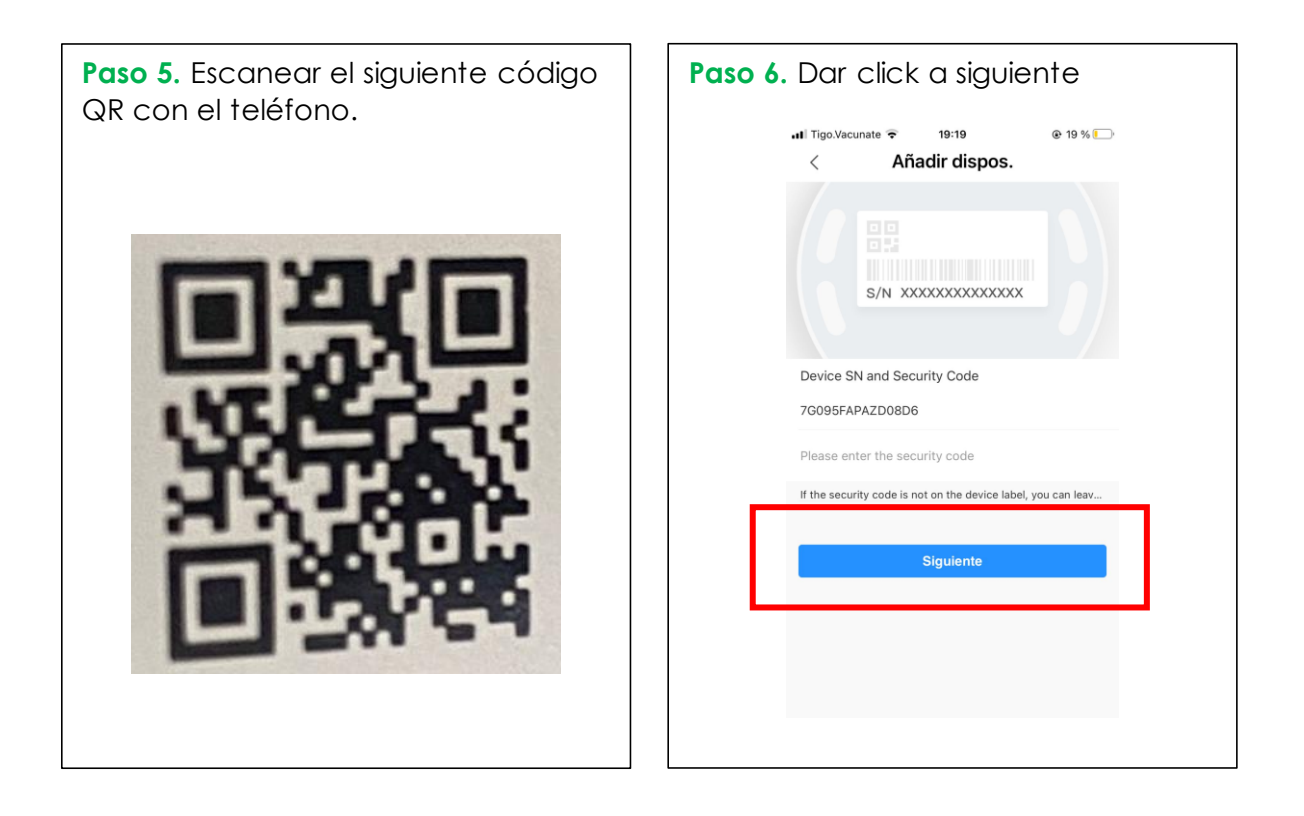

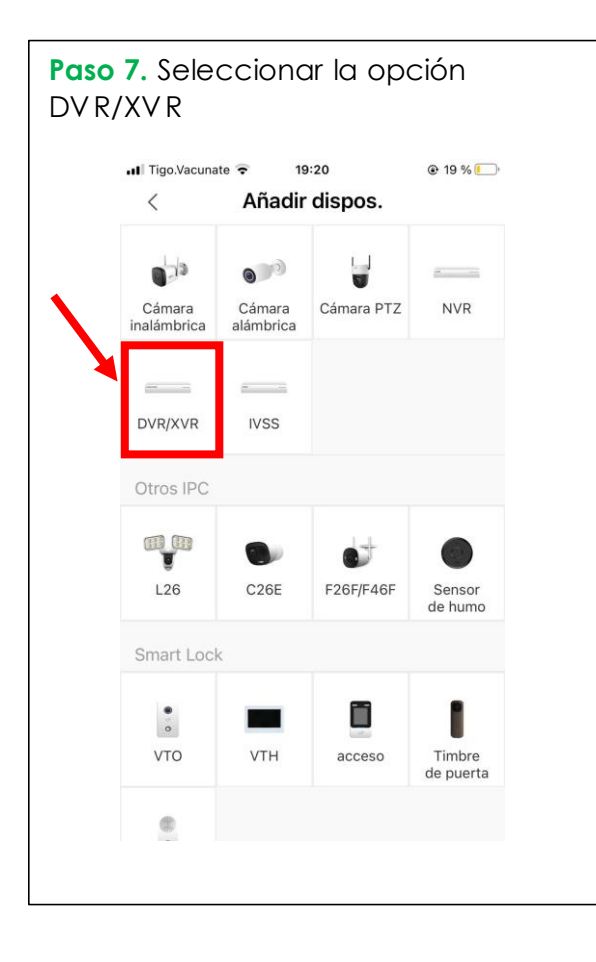

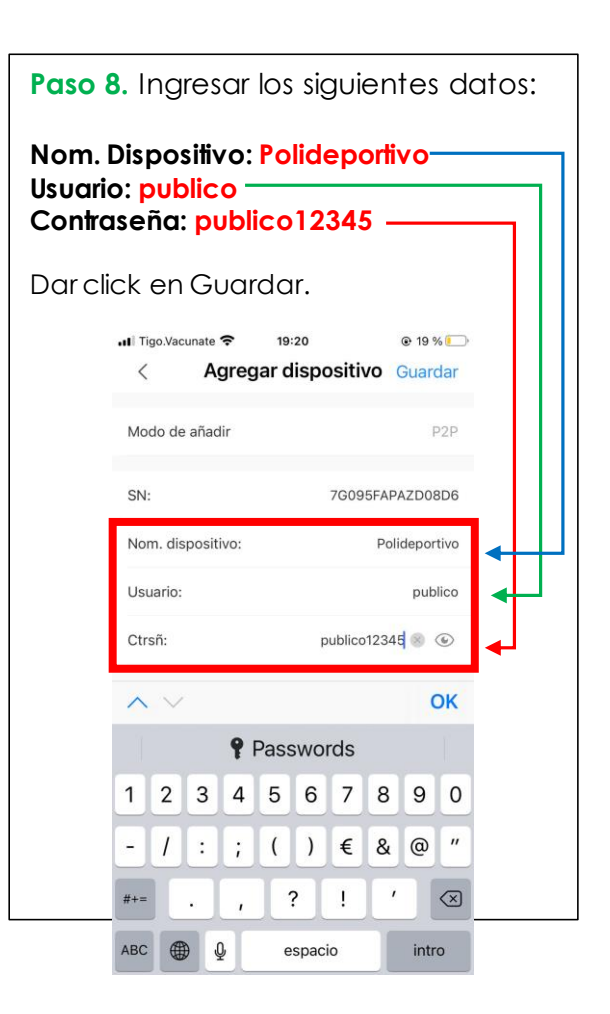

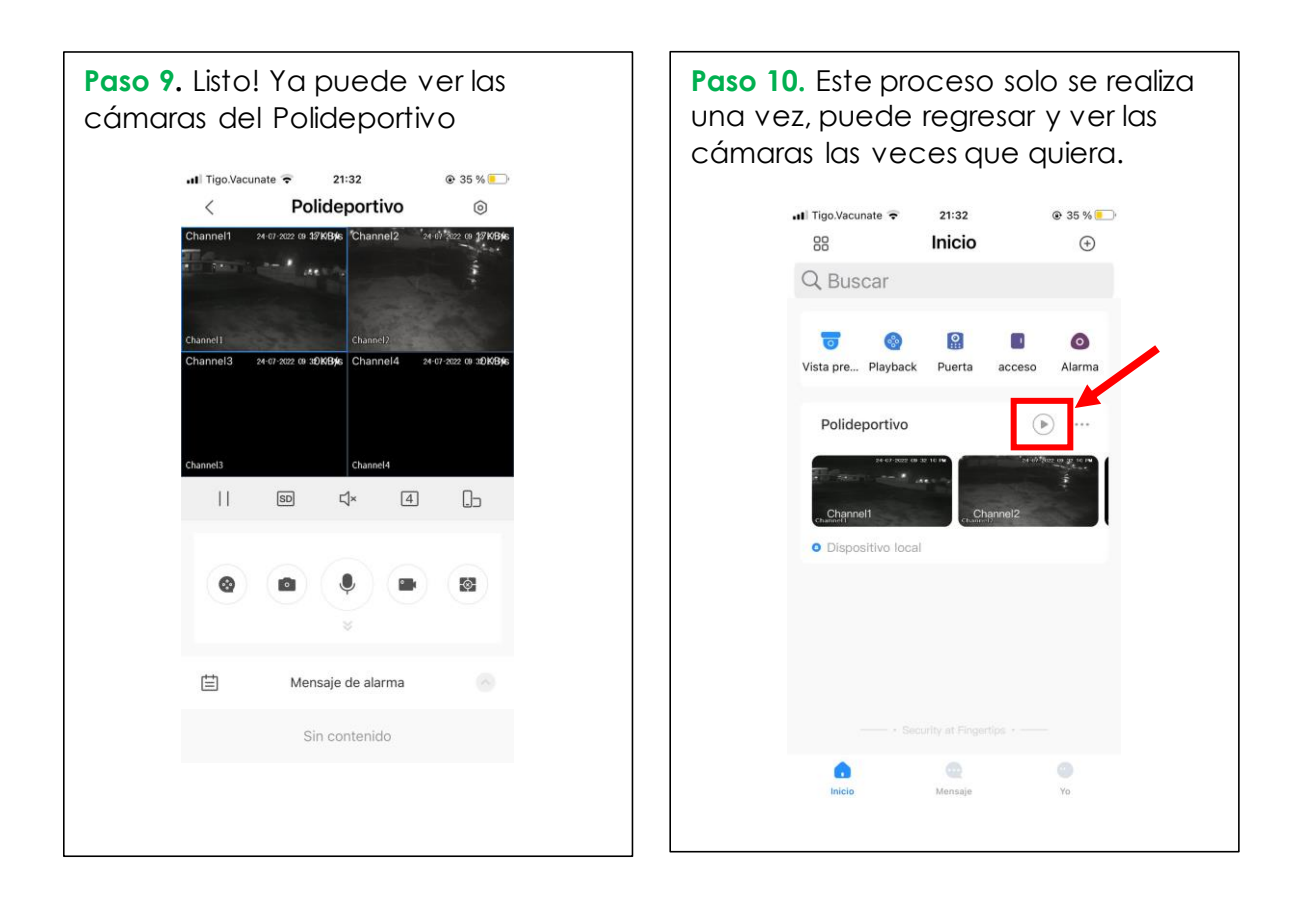